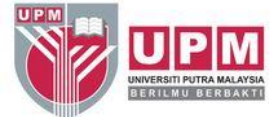

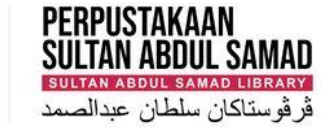

#### FINDING AUTHOR'S H-INDEX IN SCOPUS

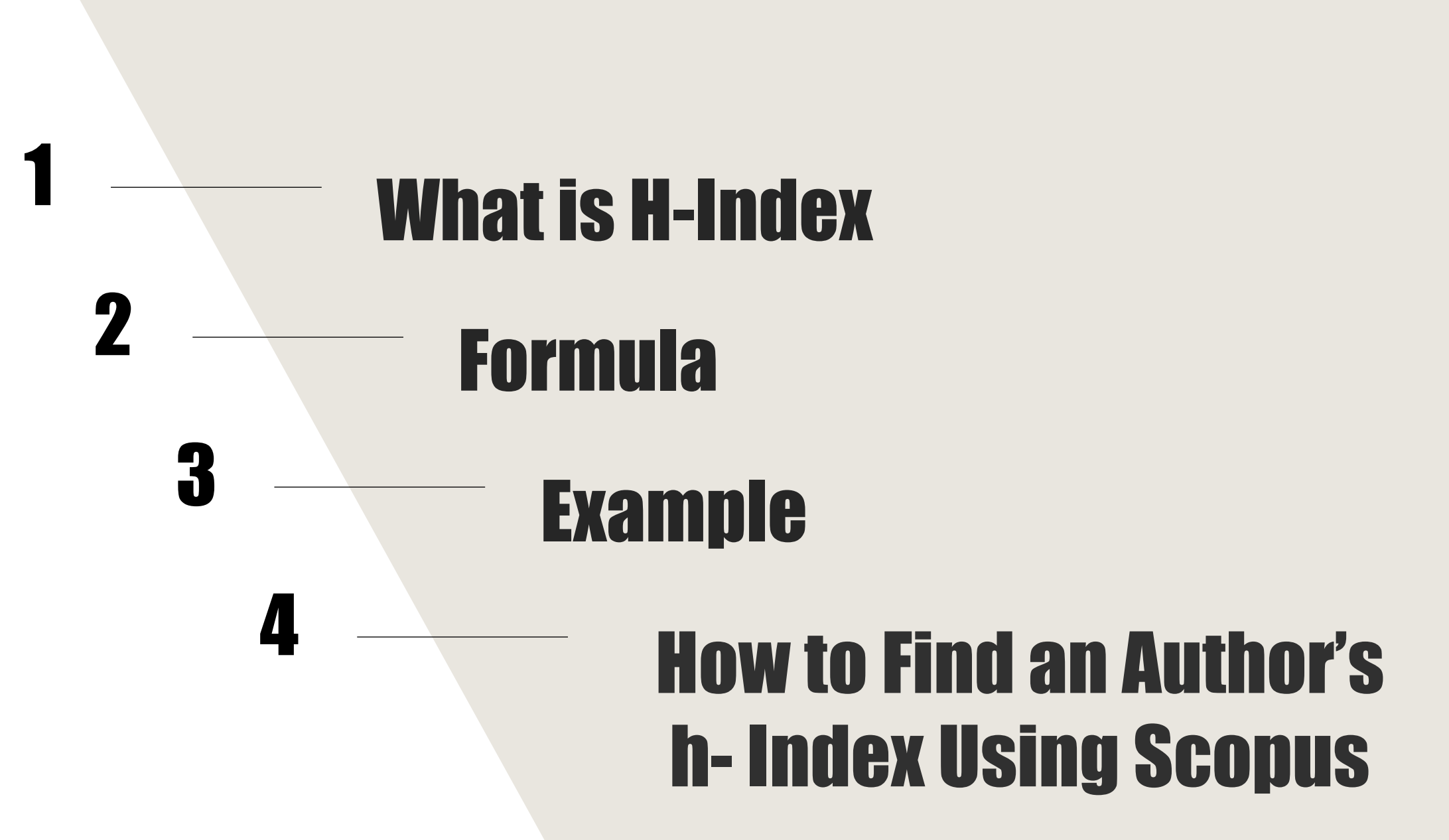

- Short form for highly cited index.
- This index was developed in 2005 by Jorge Hirsch.
- It is a way of measuring the impact of an author's research by the number of times their articles have been cited.

Research and Information Services Division

## What is H-Index

3

A scientist has index h if h of his or her NP (number of papers) papers have at least h citations each and the other (NP - h) papers have fewer than h citations each.

## Formula

Lecturer A published 24 papers which are ranked in descending citation order.

| Article rank position | 1  | 2  | 3 | 4 | 5 | 6 | <br>$\rightarrow$ | 22 | 23 | 24 |
|-----------------------|----|----|---|---|---|---|-------------------|----|----|----|
| Citation Count        | 15 | 10 | 8 | 7 | 5 | 4 | <br>$\rightarrow$ | 0  | 0  | 0  |

# **Example 1**

5

Lecturer A has an h-index 5 if 5 of his 24 papers have at least 5 citations each

**Professor B published 184 papers which are ranked in descending citation order.** 

| Article rank position | 1   | 2   | 3   | $\rightarrow$ | 28 | 29 | 30 | <br>$\rightarrow$ | 183 | 184 |
|-----------------------|-----|-----|-----|---------------|----|----|----|-------------------|-----|-----|
| Citation Count        | 191 | 139 | 102 | $\rightarrow$ | 29 | 29 | 28 | <br>$\rightarrow$ | 1   | 0   |

# **Example 2**

6

Professor B has an h-index 29 if 29 of his 184 papers have/ at least 29 citations each A scientist has index h if h of his or her NP (number of papers) papers have at least h citations each and **the other** (**NP**–**h**) **papers have fewer than h citations each** 

### **Professor C** published 34 papers which are ranked in descending citation order.

| Article rank position | 1   | 2   | 3  | $\rightarrow$ | 15 | 16 | 17 | <br>$\rightarrow$ | 33 | 34 |
|-----------------------|-----|-----|----|---------------|----|----|----|-------------------|----|----|
| Citation Count        | 182 | 109 | 98 | $\rightarrow$ | 23 | 21 | 11 | <br>$\rightarrow$ | 1  | 0  |

# **Example 3**

7

Professor C has an h-index 16

A scientist has index h if h of his or her NP (number of papers) papers have at least h citations each and **the other** (**NP** –**h**) **papers have fewer than h citations each** 

#### Lecturer D published 15 papers which are ranked in descending citation order.

| Article rank<br>position | 1  | 2  | 3  | 4  | 5  | 6 | 7 | $\rightarrow$ | 13 | 14 | 15 |
|--------------------------|----|----|----|----|----|---|---|---------------|----|----|----|
| Citation Count           | 58 | 51 | 27 | 18 | 10 | 4 | 4 | $\rightarrow$ | 3  | 1  | 0  |

# **Example 4**

Lecturer D has an h-index 5

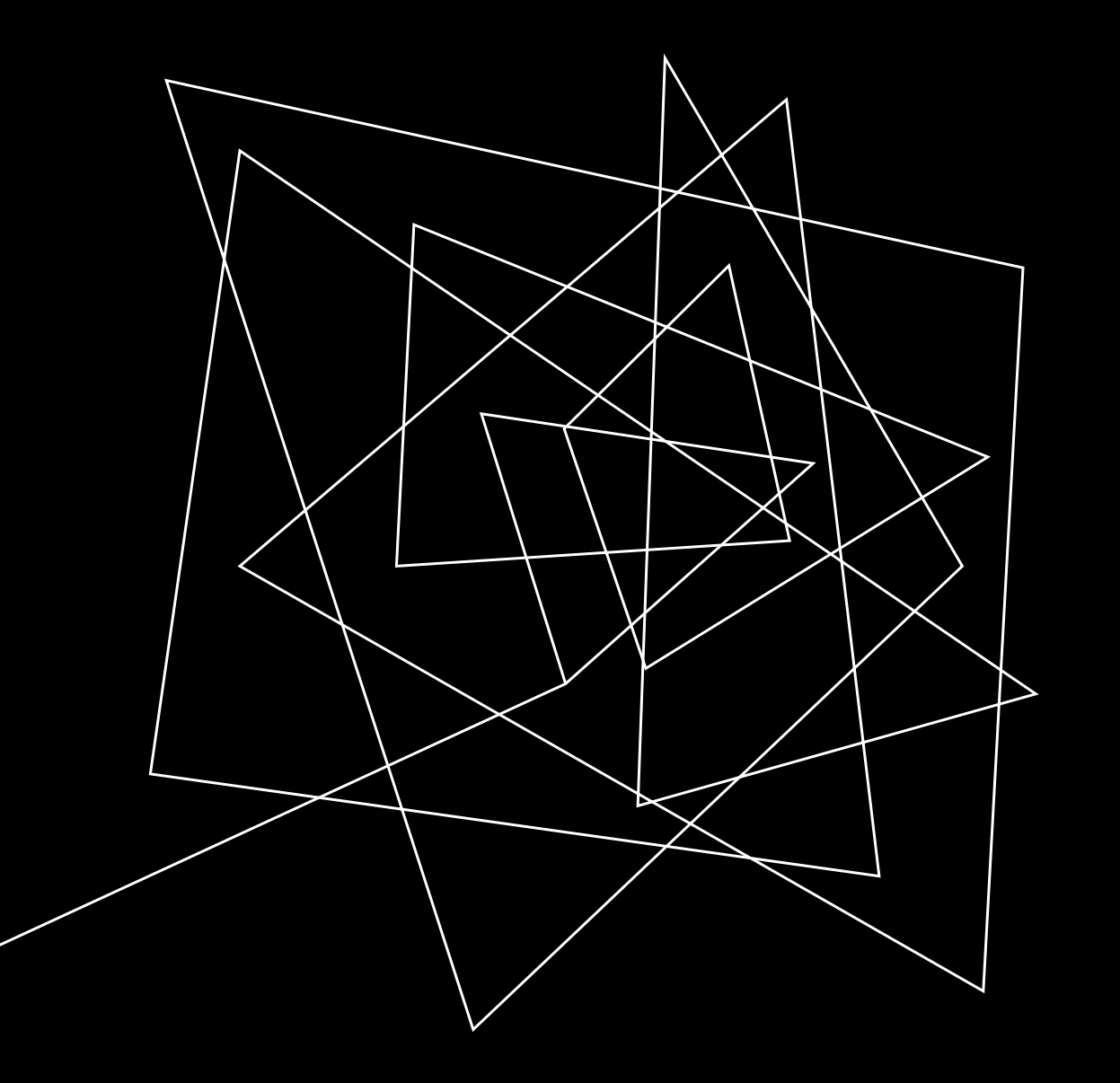

#### HOW TO FIND AN AUTHOR'S H- INDEX USING SCOPUS

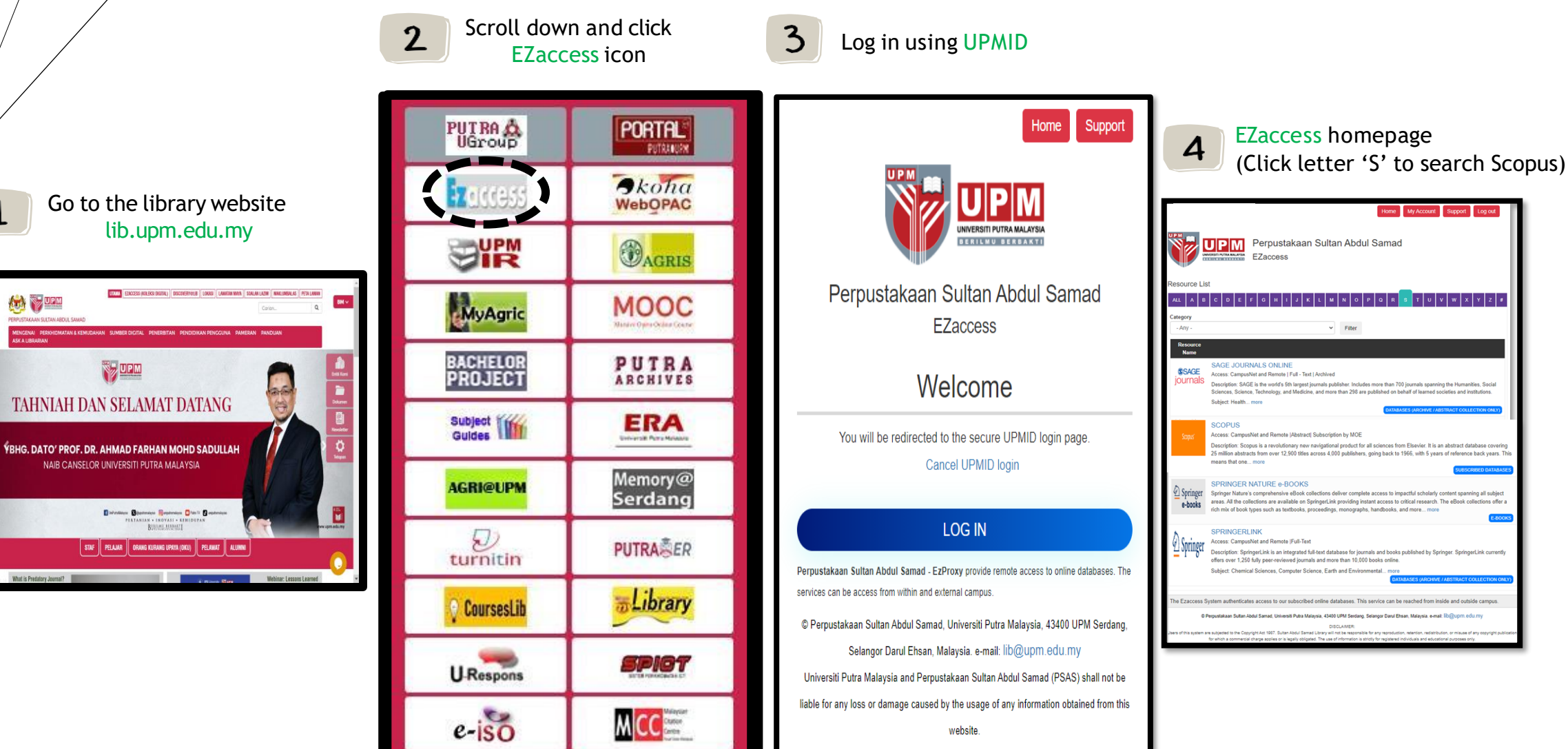

Powered By Infogate. 2018 Absec Malaysia Sdn Bhd, All Rights Reserved

What is Predatory Journal?

1

🏟 💱 🚥

UPM

Brought to you by Universiti Putra Malaysia

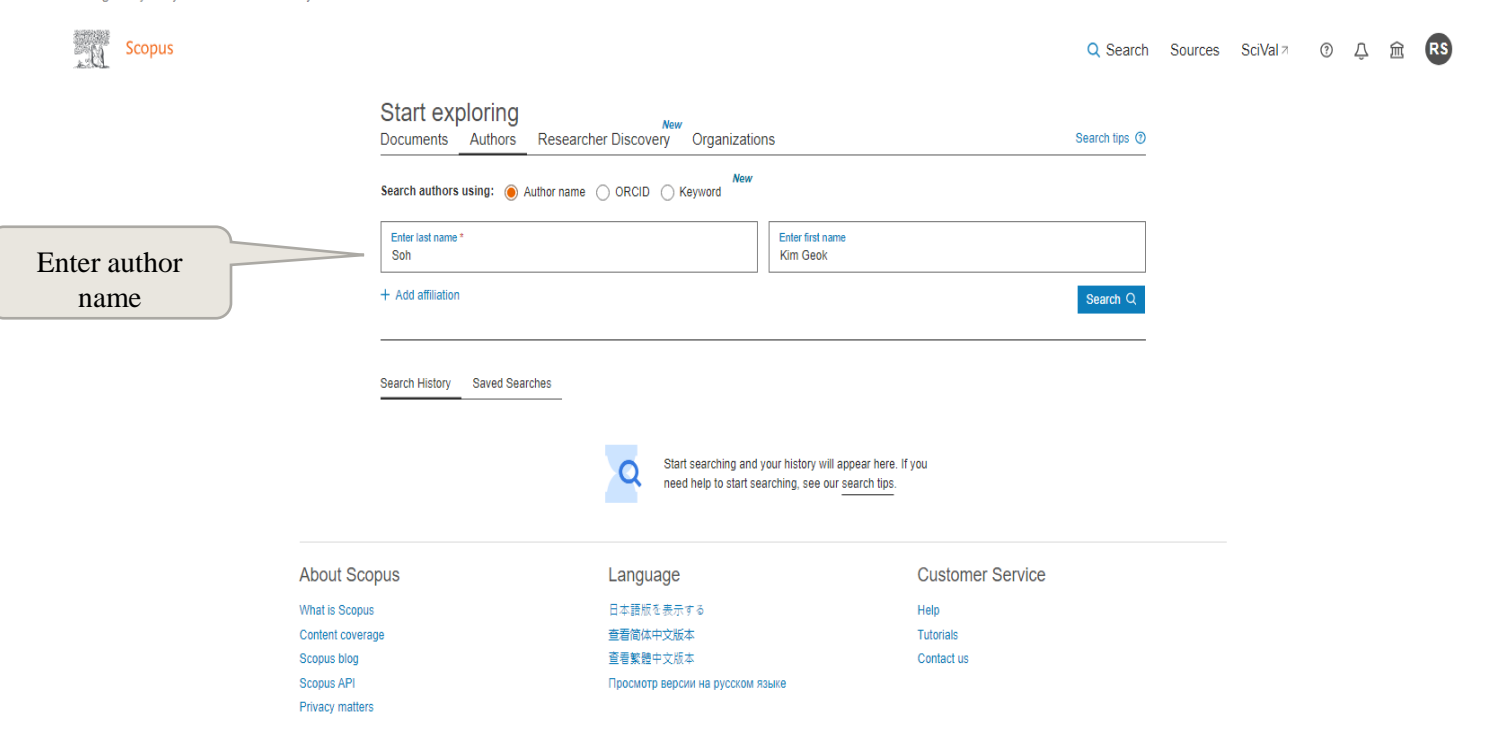

**Note**: Result for all matches will appear at this page. If there is more than one match for a given name, multiple results will be listed to help you disambiguate the author you desire.

Brought to you by Universiti Putra Malaysia

. 0

| Scopus |                                                                 |           |          |                              |                        |                                  |                                                                              | Q Search | Sources          | SciVal ↗ | ?            | Û į | r RS         |     |
|--------|-----------------------------------------------------------------|-----------|----------|------------------------------|------------------------|----------------------------------|------------------------------------------------------------------------------|----------|------------------|----------|--------------|-----|--------------|-----|
|        | 1 author results                                                | ;         |          |                              |                        | About Scopus Author Identifier 🗲 |                                                                              |          |                  |          |              |     |              |     |
|        | Author last name <b>"Soh"</b> , Author first r<br><i>P</i> Edit | name "Kin | 1 Geok"  |                              |                        |                                  |                                                                              |          |                  |          |              |     |              |     |
|        | Show exact matches only Refine results Limit to Exclude         |           | All ~    | Show documents               | View citation overview | Request to merge authors Save    | Sort on: Document count (hig<br>Request to merge authors Save to author list |          |                  |          |              |     |              |     |
|        | Affiliation                                                     | ^         |          | Author                       | Documents              | h-index () Affiliation           | City                                                                         | C        | ountry/Territory | _        |              |     |              |     |
|        | Auckland University of<br>Technology                            | (1) >     | 1        | Soh, Kim Geok<br>Soh, K. G.  | 91                     | 10 Universiti Putra              | Kuala Lu                                                                     | Impur    | Malaysia         | (        |              |     |              |     |
|        | Shomal University                                               | (1) >     |          | Geok, Soh Kim<br>Soh, Kim G. |                        |                                  |                                                                              |          |                  |          |              | Cli | ck autl      | nor |
|        | Universiti Putra<br>Malaysia                                    | (1) >     | "        | View last title $\checkmark$ |                        |                                  |                                                                              |          |                  |          | name to view |     | iew<br>ofile |     |
|        | Universiti Putra                                                | (1) >     | Display: | 20 results p                 | per page               | 1                                |                                                                              |          | ∧ Top of page    | e        |              |     | - 1-         |     |

Brought to you by Universiti Putra Malaysia

Scopus

Q Search Sources SciValत्र 🧿 💭 🏛 限

This author profile is generated by Scopus. Learn more

#### Soh, Kim Geok

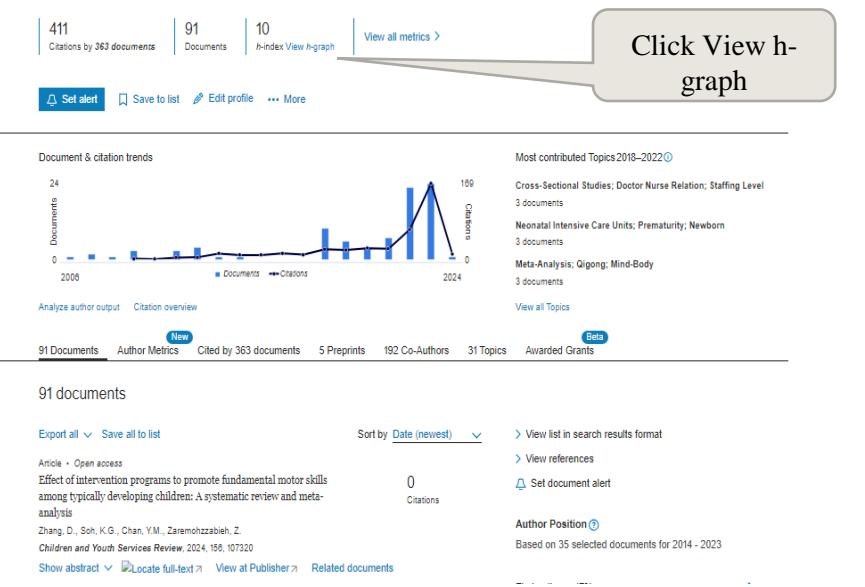

Brought to you by Universiti Putra Malaysia

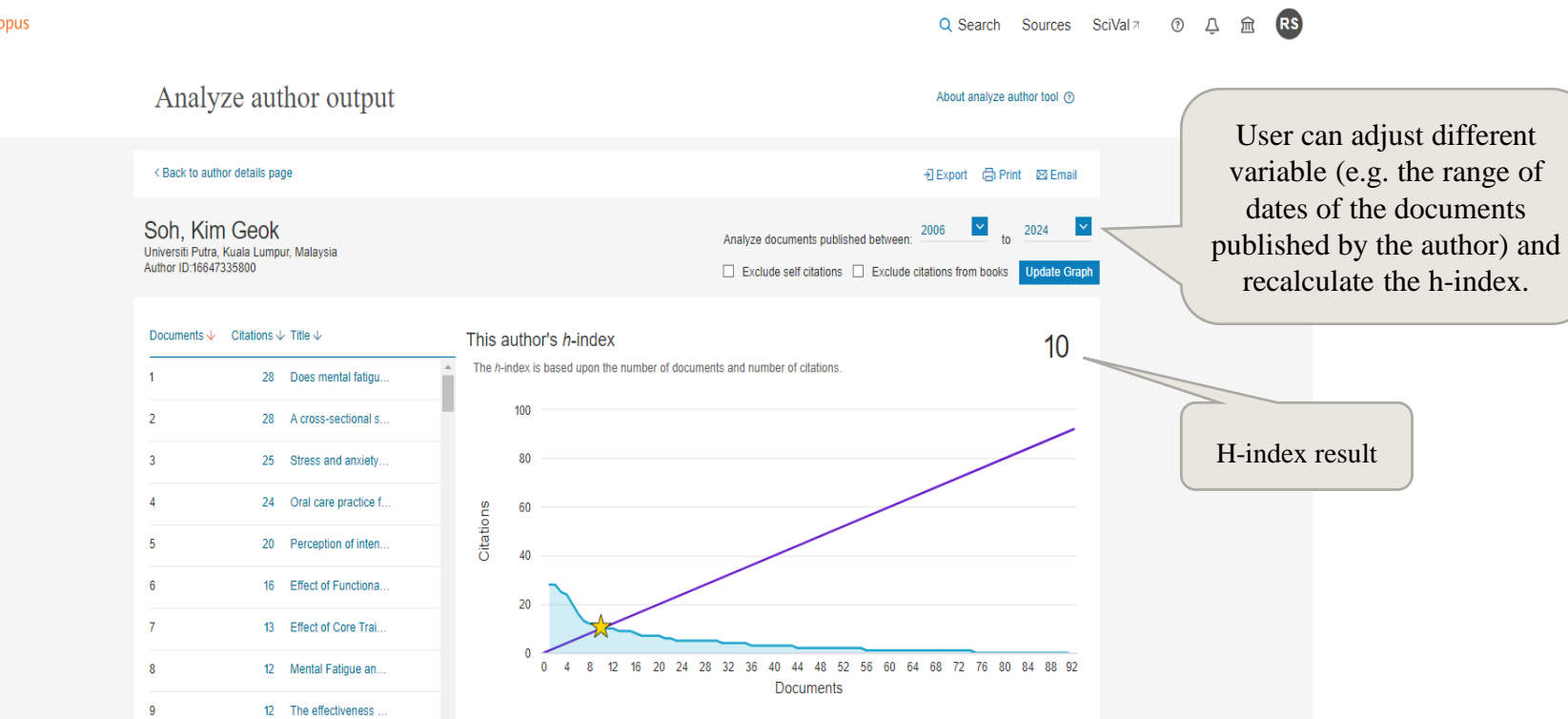

Scopus

#### THANK YOU

**Research and Information Services Division** 

Sultan Abdul Samad Library

University Putra Malaysia

03 9769 4759

psas\_sp@upm.edu.my